一般社団法人ターボ機械協会

個人会員 各位

## シクミネットのログイン手順についてのご案内

この度当協会では個人会員様向けの新システム「シクミネット」を導入致しました。 当初予定より大幅に遅れてのご案内となりましたこと、深くお詫び申し上げます。 シクミネットでは年会費のお支払いや、イベントへの参加申込みが手軽に行う事ができま す。

まず初めに会員の皆様には、シクミネットにログイン頂き、登録内容の御確認をお願申し上 げます。

こちらではログインの手順についてご案内いたします。

 ターボ機械協会 HP 右上の「ログイン」をクリック 又は以下 URL よりシクミネットのログインページへ <u>https://turbo-so.shikuminet.jp/login/</u>

以下ページが表示されます。

| 一般社団法人 ターボ機械協会<br>Turbomachinery Society of Japan |                                                                                      |                                                                                                    | Shikuminet<br>Membership Support System |
|---------------------------------------------------|--------------------------------------------------------------------------------------|----------------------------------------------------------------------------------------------------|-----------------------------------------|
|                                                   |                                                                                      | and the second second s |                                         |
| · 716 .                                           | 会員ログイン                                                                               | Xantant                                                                                                    |                                         |
|                                                   | アカウント abc@mail.com                                                                   | 4.10                                                                                                    | 4                                       |
| 7                                                 | "カウントを忘れた方は <u>こちら</u><br>(スワードを忘れた方は <u>こちら</u>                                     | LL CAS                                                                                                    |                                         |
| •                                                 | マイベージの利用は各種規約等への見合が必要になります<br>マイベージへログインすることにより、以下の規約等へ同意したものとみなします<br>般社団法人 ターボ機械協会 |                                                                                                    |                                         |
| *                                                 | 2月股約<br>1人信税保護力計<br>                                                                 | Least                                                                                                    |                                         |
|                                                   | クレニキンドも均衡地で<br>「人情報の取扱いに素する同意事項<br>ログイン                                              |                                                                                                    |                                         |
|                                                   | Harry HA                                                                             |                                                                                                    |                                         |
|                                                   | ST.GP                                                                                |                                                                                                    | - H                                     |
| ×                                                 | 120                                                                                  | 4                                                                                                    |                                         |
| 2 2 2 2                                           | 1 IN                                                                                 | N 3                                                                                                    |                                         |

2) アカウント、パスワードを入力

アカウント ⇒ 登録のメールアドレス

初期設定パスワード ⇒ turbo-so + 「会員番号(5桁)」

例:会員番号 00000 の場合 turbo-so00000

※会員番号はご案内メールのお名前の下に記載しています。

メールが届いていない方、会員番号が不明の方は以下問い合わせ先にご連絡ください。 問合せ先  $\rightarrow$  <u>info@turbo-so.jp</u>

お問合せ頂<際は、「氏名」「所属先」又は「自宅連絡先」を必ずご記入ください。 (同姓同名の会員様がいらっしゃいます)

恐れ入りますが、メールでのお問合せが難しい方を除き、電話でのお問合せはご 遠慮ください。

ログインすると「ご登録情報」ページが表示されます。
こちらのページで現在の登録内容を御確認頂き、確認・ご修正をお願い致します。
パスワードは初期パスワードより任意のパスワードにご変更ください。
※できる限り最新のデータで移行しておりますが、2024年11月以降に旧会員ページより登録をご変更された方は反映されていない場合がございます。その場合は大変申

し訳ございませんが、再度ご変更をお願い致します。

※必須項目になっている「入会希望月」は既にご入会済みの会員様はご変更頂く必要は ありません。

| 一般社団法人ターボ機械協会<br>Turbomachinery Society of Japa | 会<br>n    |                      |                  |       | Shikuminet<br>Membership Support System                                                                                                    |
|-------------------------------------------------|-----------|----------------------|------------------|-------|----------------------------------------------------------------------------------------------------|
|                                                 | ÷         | イベント情報               | イベント申込履歴         | ご請求情報 |                                                                                                    |
|                                                 | 1711      | 12                   |                  | VII   | 1                                                                                                    |
|                                                 |           |                      |                  |       |                                                                                                    |
|                                                 |           | 移行された芸員情報をご確認の上      | 、必要事項の人力をお願いします。 |       | 2                                                                                                    |
|                                                 |           | ご登                   | 録情報              |       |                                                                                                    |
|                                                 | 会員基号      |                      |                  |       |                                                                                                    |
|                                                 | 名前        | 438                  |                  |       | and the second second s |
|                                                 | 名前(カナ)    | 必須                   |                  |       | -                                                                                                    |
|                                                 | 会員種別      | 23 正会員               | ▼ 登録済み           | •     |                                                                                                    |
| 11                                              | システム用メール  | 7FUX 03              |                  |       |                                                                                                    |
| t                                               | メール配信     | ● 配信希望 ○             | 記憶停止             |       |                                                                                                    |
|                                                 | 生华月日      | <b>63</b>            | ▼月 ▼ 日           |       |                                                                                                    |
|                                                 | 12.91     | ◎湯 ○ 男性 ○ 女性         | ● 未回答            |       |                                                                                                    |
|                                                 | パスワード     | 614                  |                  |       |                                                                                                    |
| <-                                              | パスワード(確認) | 20月<br>8文字以上の半角英数字記号 | ((半角夾数字を最低2種類使用) |       |                                                                                                    |
|                                                 | 緑漆の質問     | 選択してください             |                  | •     |                                                                                                    |

4)登録が完了すると <u>no-reply@shikuminet.jp</u> より
「【一般社団法人 ターボ機械協会】会員情報変更のご案内 」というメールが届きます。